## TUTORIAL DE CADASTRO DE USUÁRIO

- 1. Acesse o endereço https://repositorio.ufu.br/
- 2. Clique na seta do menu e clique em Meu espaço

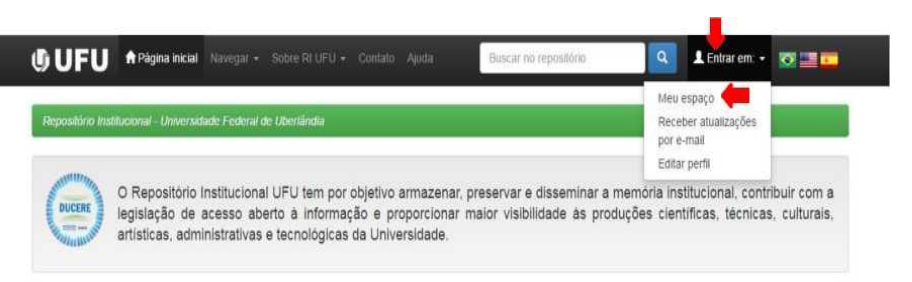

- 3. Clique na opção
- Comunidade UFU (login utilizando e-mail UFU)

| ው UFU                                                                                                    |                                                          | 👤 Entrar em: 👻         |
|----------------------------------------------------------------------------------------------------|----------------------------------------------------------|------------------------|
| Escolha um método de entrar                                                                                                    |                                                          | 0                      |
| Escolha uma das maneiras para<br>- comunidade externa (login utilizando usuário e senha)<br>- comunidade UFU (login utilizando e-mail UFU) | logar:                                                   |                        |
| Tema criado por temas                                                                                                    | DSpace Software Copyright © 2002-2010 Duraspace - Contat | to com a administração |

4. Escolha opção Usuário novo? Clique aqui para se registrar

| () UFU                                              | 🌡 Entrar em: 🕶                                                                |
|-----------------------------------------------------|-------------------------------------------------------------------------------|
| Entrar no repositório                               | 0                                                                             |
| Usuário novo? Clique aqui para se registrar         |                                                                               |
| Insira seu nome de usuário e senha no espaço abaixo |                                                                               |
| Nome de usuário<br>ou endereço de e-mail:           |                                                                               |
| Senha:                                              |                                                                               |
| Entrar                                              |                                                                               |
|                                                     |                                                                               |
|                                                     |                                                                               |
| Tema criado por CHECA                               | DSpace Software Copyright © 2002-2010 Duraspace - Contato com a administração |

5. Digite seu e-mail institucional (fulano@ufu.br)/senha e clique em

| Repositório Institucional - Universidade Federal de Uberlàndia                                                                                                    |
|----------------------------------------------------------------------------------------------------|
|                                                                                                    |
| Registro de usuário                                                                                                    |
| Caso nunca tenha entrado no repositióni, insira seu nome de usuário, senha e endereço de e-mail nos campos abaixo e clique em "Registrar". Caso ainda não tenha um nome de<br>usuário, você pode se registrar inserindo seu endereço de e-mail. |
| Endereço de e-mail:                                                                                                    |
| Senha:                                                                                                    |
| Registrar                                                                                                    |
| Caso seu departamento/coordenação/divisão esteja interessado em se registrar no repositório, entre em contato com os administradores do sistema                                                                                                 |
| Deixe uma mensagem para os administradores do Repositório Institucional - Universidade Federal de Uberlândia,                                                                                                    |

6. Será enviado um e-mail para que seja completado o cadastro. Vá ao e-

mail cadastrado e clique no link.

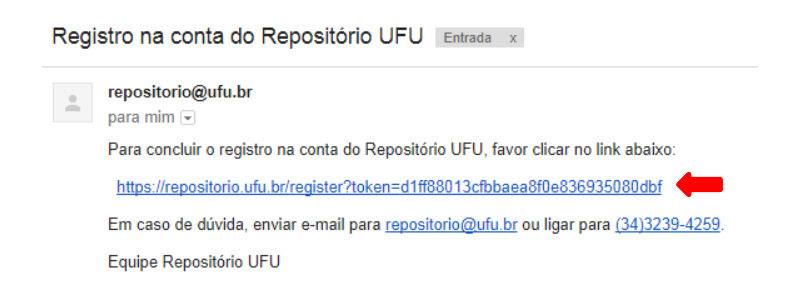

 Ao clicar no link abrirá um tela conforme abaixo para completar o cadastro

| <b>GUFU ♠</b> Página inicial Navegar - Sobre RI UFU - Cont                | ato Ajuda Buso                | ar no repositório            | 🔍 💄 Entrar em: 👻 | <b>V</b> |
|---------------------------------------------------------------------------|-------------------------------|------------------------------|------------------|----------|
| Repositório Institucional - Universidade Federal de Uberlândia            |                               |                              |                  |          |
| Informações de registro                                                   |                               |                              |                  |          |
| Insira as informações a seguir. Os campos marcados com * são obrigatórios | 5.                            |                              |                  |          |
| Primeiro nome*:                                                           |                               |                              |                  |          |
| Último nome*:                                                             |                               |                              |                  |          |
| Telefone para contato:                                                    |                               |                              |                  |          |
| Idioma:                                                                   | espanhol                      | ¥                            |                  |          |
| Escolha uma senha e digite-a no campo abaixo. Confirme-a digitando nova   | mente. A senha deve conter, p | pelo menos, seis caracteres. |                  |          |
| Senha:                                                                    |                               |                              |                  |          |
| Confirmar senha:                                                          |                               |                              |                  |          |
|                                                                           | Complete o registro           |                              |                  |          |

Após seu registro clique na palavra Formulário para escolher qual coleção deseja acesso. O formulário também está disponível no endereço <a href="http://www.bibliotecas.ufu.br/formularios/submissao-ao-repositorio-institucional-ufu">http://www.bibliotecas.ufu.br/formularios/submissao-ao-repositorio-institucional-ufu</a>

| Portal do Governo Erasileno 🛛 Atualize sua Barra de Governo        |                                                                                    |
|--------------------------------------------------------------------|------------------------------------------------------------------------------------|
| UFU M Págesa nacas - Navegar - Sobre Rt UP                         | U + Contato Aeada - Electrar fal republición 💽 🏦 Entrar eas + 😿 🔤 💶                |
| Repositorio institucional - Universidade Pederal de Uber           | tânda                                                                              |
| Registro completo                                                  |                                                                                    |
| Obrigado                                                           |                                                                                    |
| Você está registrado pata usar o sistema Odpace. Você pode ass     | sinar coleções para receber abualuações quando um novo item for inserido.          |
| Solicite à equipe gestora do Repositório, através do formadario su | ra inclusão no grupo de submetedores da Coleção na qual deseja realizar o depósito |
| Voltar a página inicial do Haposithio                              |                                                                                    |
| Toma entado por constante                                          | Dilpace Software Copyright © 2002-2010 Daraspace - Contato com a acministração     |

 Você será redirecionado para o formulário abaixo, preencha todos os dados. Obs.: no campo e-mail preencher igual o cadastro feito no repositório.

| 📀 BRASIL Serviços                     |                                                         | Participe       | Acesso à informação                      | Legislação     | Canais      | <b>N</b>    |
|---------------------------------------|---------------------------------------------------------|-----------------|------------------------------------------|----------------|-------------|-------------|
| ir para o conteúdo 🚺 🛛 ir para o menu | 2 Ir para a busca 3 Ir para o rodapé 4                  |                 | AC                                       | ESSIBILIDADE   | ALTO CONT   | RASTE       |
| Sistema de                            |                                                         |                 |                                          |                |             |             |
| Biblioteca                            | s                                                       |                 | Buscar                                   |                |             | Q           |
| UNIVERSIDADE FEDERAL DE L             | IBERLÂNDIA                                              |                 |                                          | 1              | 0 🎽 🖁       | <b>B</b> () |
|                                       |                                                         | Lan ex-         | 1.0.0                                    | 1.000          | 1.44        |             |
|                                       | serviç                                                  | os i moranos    | <ul> <li>Perguntas frequente:</li> </ul> | s   reletones  | i T naie co | nosco       |
| SISBI                                 | Formulário                                              |                 |                                          |                |             |             |
| Sistema de Bibliotecas - UFU          | Submissão ao R                                          | eposi           | tório Inst                               | itucio         | onal        |             |
| Consulta ao acervo                    | UFU                                                     |                 |                                          |                |             |             |
| Coleções especiais                    | Portal SISBI                                            |                 |                                          | compartilbar 0 |             |             |
| Institucional                         | © 23/12/2016 - 20:30 - atualizado em 28/06/2017 - 10:35 |                 | G+                                       |                |             |             |
| Portal da Pesquisa                    |                                                         |                 | <b>9</b> 1                               | wootar         |             |             |
| Tecnologias                           |                                                         |                 |                                          |                |             |             |
| Boleto GRU                            | Identificação do Solicitante                            |                 |                                          |                |             |             |
| Treinamentos                          | Categoria * Selecione - V                               |                 |                                          |                |             |             |
| Aquisição de<br>material (SIGAMI)     | categoria - Selecione -                                 |                 |                                          |                |             |             |
| Doação de<br>material (SIGAMI)        | Nome *                                                  |                 |                                          |                |             |             |
| Empréstimo                            | Unidade Acadêmica / Curso ou Unidade Ac                 | iministrativa * |                                          |                |             |             |
| Renovação                             |                                                         |                 |                                          |                |             |             |
| Reserva                               |                                                         |                 |                                          |                |             |             |
| Mais serviços                         | Matricula UFU ou SIAPE *                                |                 |                                          |                |             |             |
|                                       |                                                         |                 |                                          |                |             |             |
| RIPLIOTECAS                           | E-mail *                                                |                 |                                          |                |             |             |
| biblioreeks (                         |                                                         |                 |                                          |                |             |             |
|                                       | Telefone *                                              |                 |                                          |                |             |             |
| SISBI                                 |                                                         |                 |                                          |                |             |             |
| <ul> <li>Institucional</li> </ul>     |                                                         |                 |                                          |                |             |             |
| Nossos números                        |                                                         |                 |                                          |                |             |             |
| Linha do tempo                        | Identificação do material                               |                 |                                          |                |             |             |
| Espaços<br>especializados             | Escolha abaixo o tipo de material e a col               | leção que des   | eja permissão para sul                   | omissão.       |             |             |
| Certificações                         | <ul> <li>Artigo de Periódico</li> </ul>                 |                 |                                          |                |             |             |
| Equipe                                | Trabalho de Evento                                      |                 |                                          |                |             |             |
| Legislações                           | Trabalho de Conclusão de Curso                          |                 |                                          |                |             |             |
| Projetos                              | Elivro                                                  |                 |                                          |                |             |             |
| Guia do Usuário                       | Relatório de Pesquisa                                   |                 |                                          |                |             |             |
|                                       | Outro                                                   |                 |                                          |                |             |             |
| CENTRAL DE                            | Coleção (Graduação)                                     |                 |                                          |                |             |             |
| CONTEÚDOS                             | - Nenhum -                                              |                 |                                          | Ŧ              |             |             |
| Clipping                              | Coleção (Pós-Graduação)<br>- Nenhum -                   |                 |                                          | ٣              |             |             |
|                                       | Outra Coleção                                           |                 |                                          |                |             |             |
|                                       |                                                         |                 |                                          |                |             |             |
|                                       |                                                         |                 |                                          |                |             |             |

10. A Equipe do RI UFU receberá a formulário por e-mail, onde dará o acesso de submissão na coleção escolhida.

OBS.: Sem a solicitação da permissão através do item 9 não é possível a submissão no RI UFU.

11.O usuário receberá a notificação por e-mail da liberação para submissão

no repositório.

Qualquer dúvida entrar em contato pelo e-mail <u>repositorio@ufu.br</u> ou pelo telefone 3239-4259.